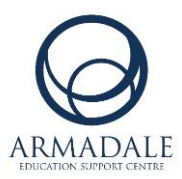

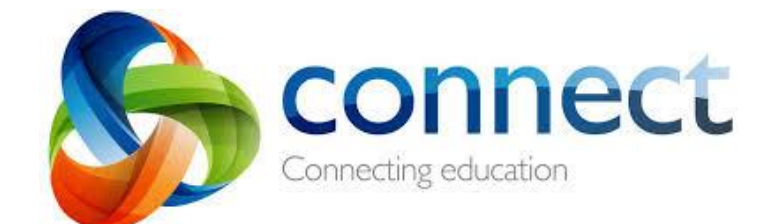

## **Online Learning Guide for Parents**

How to log in to Connect:

- connect.det.wa.edu.au
   Type the Connect website address into your browser.
- 2. Enter your username (your P-number) and password.
- 3. Tick the **"I have read..."** box and click Login.

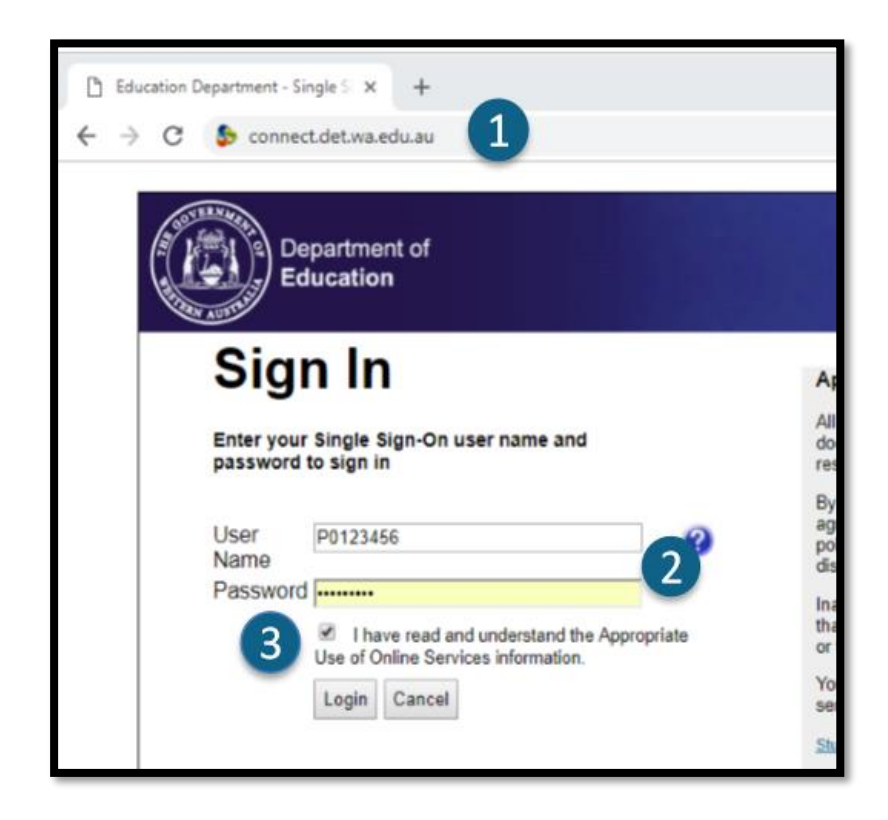

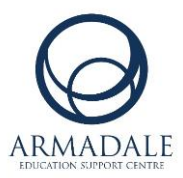

4. This is what the Connect home page looks like

|                                                                     | My Children                                                                                          | Class Notices                                                                                               | My Connect                                                                                                    |                                                       |
|---------------------------------------------------------------------|----------------------------------------------------------------------------------------------------|----------------------------------------------------------------------------------------------------|----------------------------------------------------------------------------------------------------|-------------------------------------------------------|
| Did you k<br>on your p<br>Download oi<br>Connect any<br>Connect Noi | <b>chow you can a</b><br><b>shone?</b><br>ur free ConnectNow.<br>rtime, anywhere. Wh                 | access Connect<br>app to have access t<br>erever you are                                                    | Change Password Change Password Terms of Use Next Event                                                                                                    |                                                       |
| Classes                                                             | re                                                                                                   |                                                                                                    | View All                                                                                                    | ye any events.<br>Sf your calendars, the<br>sar here. |
| Mide                                                                | dle School Sport                                                                                     |                                                                                                    | MS2<br>MS2<br>MV Spaces                                                                                                    |                                                       |
| Latest Infor                                                        | dle School Sport                                                                                     |                                                                                                    | My Spaces<br>Read Q Armadale Education                                                                                                    | Support Ctr                                           |
|                                                                     | dle School Sport mation Letter from th Notice - Armadale S Renee Rawlinson - /                       | <b>te Minister</b><br>HS Parents and Studentt<br>Fridøy, 27 March 2020 @8                                   | MS2       My Spaces       Read       Space       S2MA                                                                                                    | Support Ctr<br>ts and Students                        |
|                                                                     | mation Letter from th Notice - Armadale S Chool Leader Please read the le 2 252                      | <b>e Minister</b><br>HS Parents and Studentt<br>Friday, 27 March 2020 @8<br>etter from the Ministe<br>O     | MS2       MS2       My Spaces       My Spaces       Q     Armadale Education       Space     Space       S2M/d     Space       r concerning the last weeks of Term 1 and the start of Term 2     Send Absentee Note | Support Ctr<br>ts and Students                        |
| Latest Infor                                                        | mation Letter from th Notice - Armadale 5 Renee Rewlinson - / School Leader Please read the le 2 252 | <b>te Minister</b><br>HS Parents and Students<br>HS 927 <i>March</i> 2020 @8<br>etter from the Ministe<br>O | MS2       My Spaces       Read       Space       S224M       r concerning the last weeks of Term 1 and the start of Term 2       Email Send Absentee Note       Next Submission                                     | Support Ctr<br>ts and Students                        |

5. Click on 'Classes' to view your child's class.

| 💲 Cla | ises - Parents - Connect 🛛 🗙 📑                                |               |            |                          |                                                                                                    |
|-------|---------------------------------------------------------------|---------------|------------|--------------------------|----------------------------------------------------------------------------------------------------|
| \$    | Classes My Children                                           | Class Notices | My Connect |                          | <b>a</b>                                                                                                    |
| :0    |                                                               |               |            | Classes                  |                                                                                                    |
|       |                                                               |               |            |                          |                                                                                                    |
|       |                                                               |               |            | Most Activity (7 days) 🔹 | Next Event                                                                                                    |
|       | MS2<br>MS2<br>i Unlocked<br>Middle School Sport<br>i Unlocked |               |            |                          | You currently don't have any events.           When an event is added to any of your calendars, the next event will appear here.           Submissions Due           7 Days         30 Days         All |
|       | Show Finished Classes                                         |               |            |                          | There are no submissions due within the selected period.                                                                                                    |

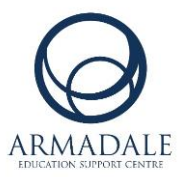

6. Click on any class to view notices and class content.

| 😓 Summary - Parents - Conn 🗙 📑                                                                                                    |             |             |            |                 |            |              |             |     |     |   |              |                  |                |           |   |
|----------------------------------------------------------------------------------------------------|-------------|-------------|------------|-----------------|------------|--------------|-------------|-----|-----|---|--------------|------------------|----------------|-----------|---|
| \$                                                                                                    | Classes     | My Children | Class      | Notices         | My Co      | onnect       |             |     |     |   |              |                  |                |           | 2 |
|                                                                                                    |             |             |            |                 |            |              |             | MS  | 2   |   |              |                  |                |           | × |
|                                                                                                    |             |             | Summary    |                 |            |              |             |     |     |   |              |                  |                |           |   |
|                                                                                                    | Summary     |             | This 0     | Class is Unle   | ocked      |              |             |     |     |   |              |                  |                |           |   |
| $\square$                                                                                                    | Notices     | (           | •••        | MS2<br>MS2      |            |              |             |     |     |   |              |                  |                |           |   |
|                                                                                                    | Content     |             | Latest N   | otice           |            |              |             |     |     |   |              |                  |                | Read      |   |
| Ģ                                                                                                    | Discussions | -           |            |                 |            |              |             |     |     |   |              |                  |                |           |   |
| G                                                                                                    | Submissions |             | Weicon     |                 | - Wednesda | ay, 25 March | h 2020 @1:5 | орм |     |   |              |                  |                |           |   |
| Library       Teacher         HI EVERYONE! Welcome to your MS2 Connect Community. I will be uploading tasks for you to do over the next few weeks. Looking forward to receiving all your work. :: |             |             |            |                 |            |              |             |     |     |   |              |                  |                |           |   |
|                                                                                                    |             |             | Next Event |                 |            |              |             |     |     | - | 1<br>Notices | 0<br>Discussions | 10             | <b>10</b> |   |
|                                                                                                    |             |             |            | $\triangleleft$ |            | March        |             | >   | )   |   | Notices      | Discussions      | VISIOIS (WEEK) | Learners  |   |
|                                                                                                    |             |             | Mon<br>24  | Tue             | Wed        | Thu<br>27    | Fri<br>28   | Sat | Sun |   | Class Stats  | C                |                |           |   |
|                                                                                                    |             |             | 24         | 3               | 4          | 5            | 6           | 7   | 8   |   | <b>T</b>     |                  |                |           |   |
|                                                                                                    |             |             | 0          | 10              | 11         | 12           | 12          | 14  | 15  |   | Teachers     |                  |                |           | _ |
|                                                                                                    |             |             | 16         | 17              | 12         | 12           | 20          | 21  | 22  |   | Teacher      |                  |                |           |   |
|                                                                                                    |             |             | 22         | 1/              | 10         | 19           | 20          | 20  | 20  |   |              |                  |                |           | - |
|                                                                                                    |             |             | 23         | 24              | 25         | 26           | 27          | 28  | 29  |   |              |                  |                |           | ~ |
|                                                                                                    |             |             | 30         | 31              | 1          | 2            | 3           | 4   | 5   |   |              |                  |                |           |   |

7. Click on '**Content**' and '**Library**' to view learning activities and weekly tasks.

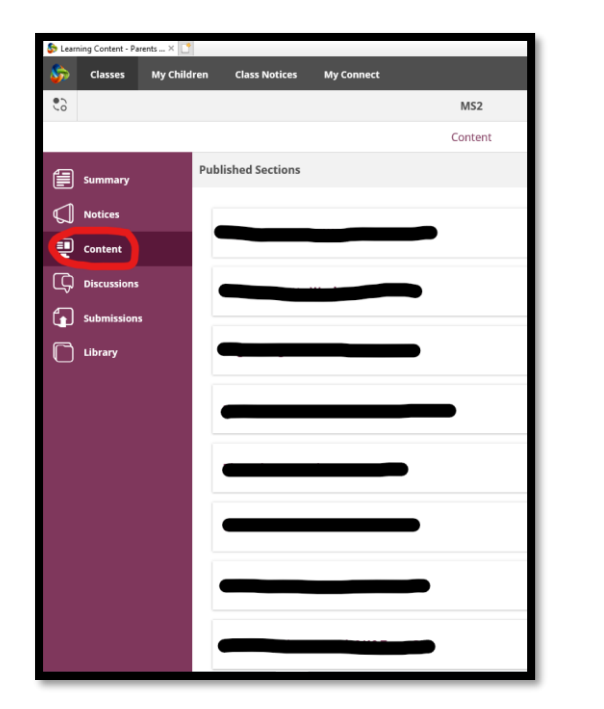

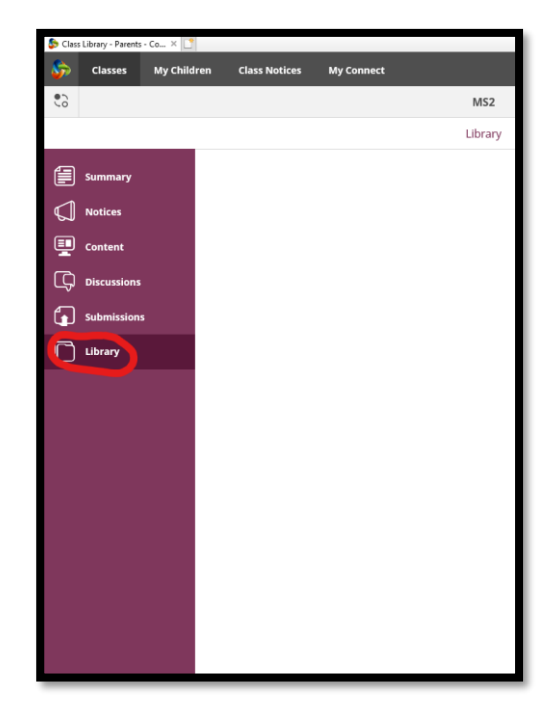

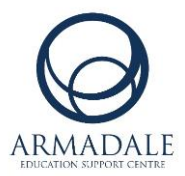

- 퉣 Overview Parents Connect × 🚺 S Classes My Children Class Notices 2 My Connect Overview Overview User Activity Attendance Attendance AA Authorised absence 35 Tuesday, 14 May 2019 Reports UA Unauthorised absence 0 viewed the Notice <u>13th May - assessment Humanities (economics)</u>, in Humanities and Social Sciences 7. Classes Thursday, 9 May 2019 MS2 viewed the Learning Content, in <u>Humanities and Social Sciences 7</u>. Thursday, 9 May 2019 💩 Middle School Sport Second Second Class <u>Humanities and Social Sciences 7</u>. Thursday, 9 May 2019 Teachers logged in. Thursday, 9 May 2019 🔒 🧮 logged in. dnesday, 8 May 2019 🔒 🗖 Wednesday, 8 May 2019 2 logged in. Wednesday, 8 May 2019 💿 🗹 logged in.
- 8. Click on 'My Children' to view their activity on Connect.